# 1, Click on the ticket you want to buy

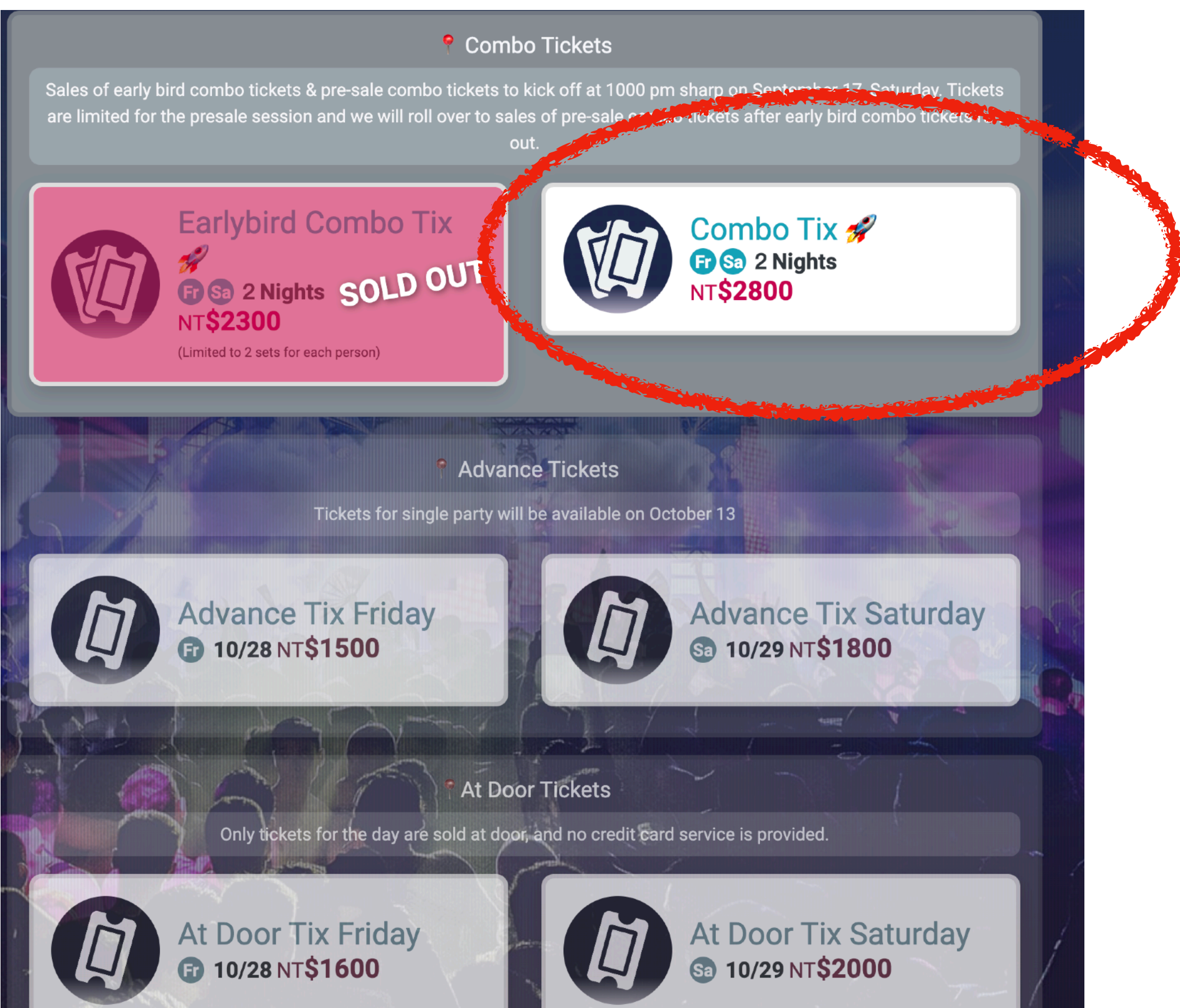

# 2, Register

### as an iNDIEVOX member to start purchasing

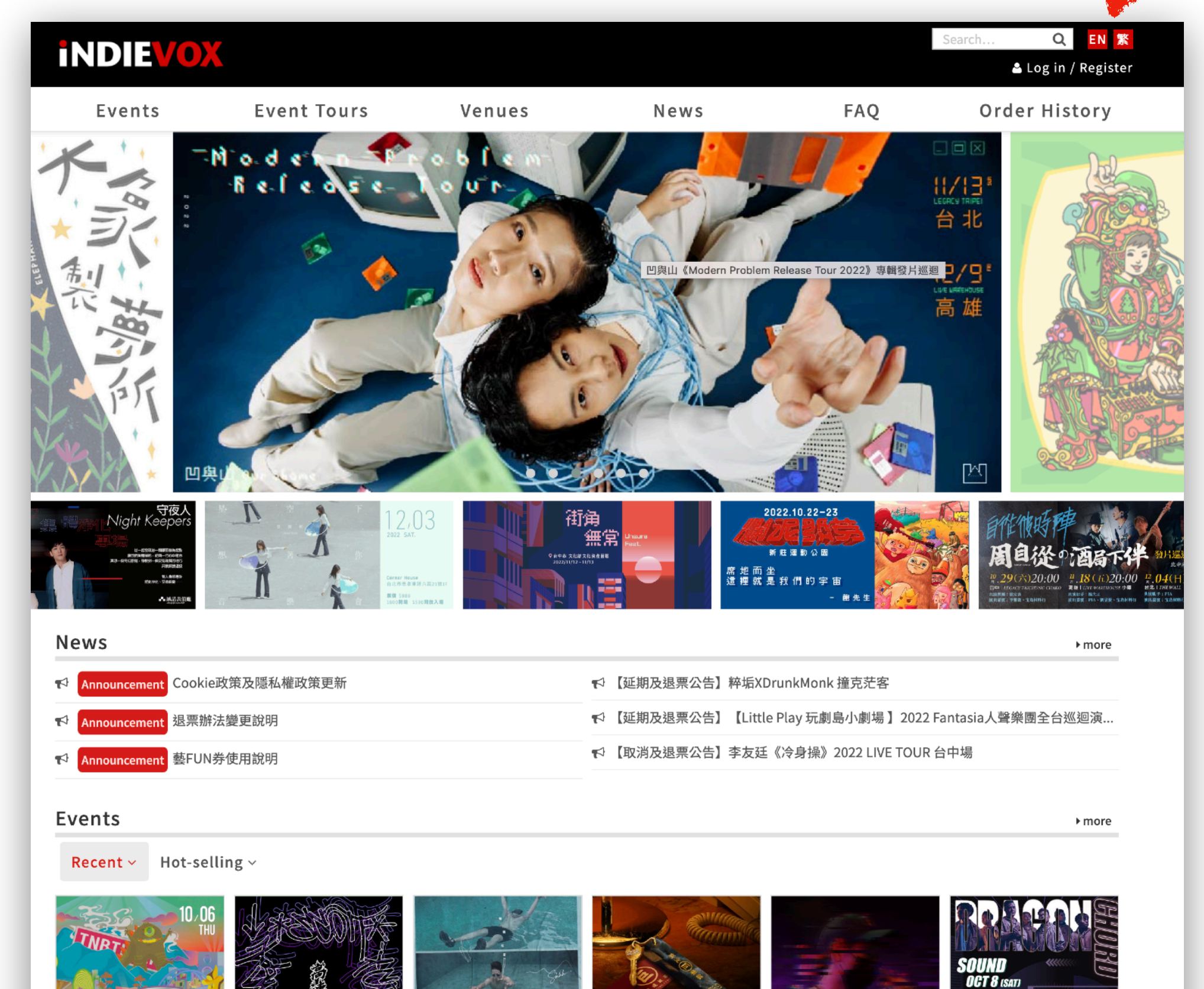

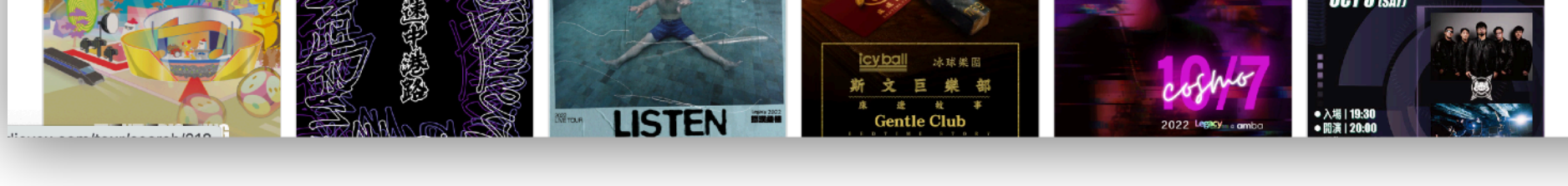

# 3, Click: Buy Ticket

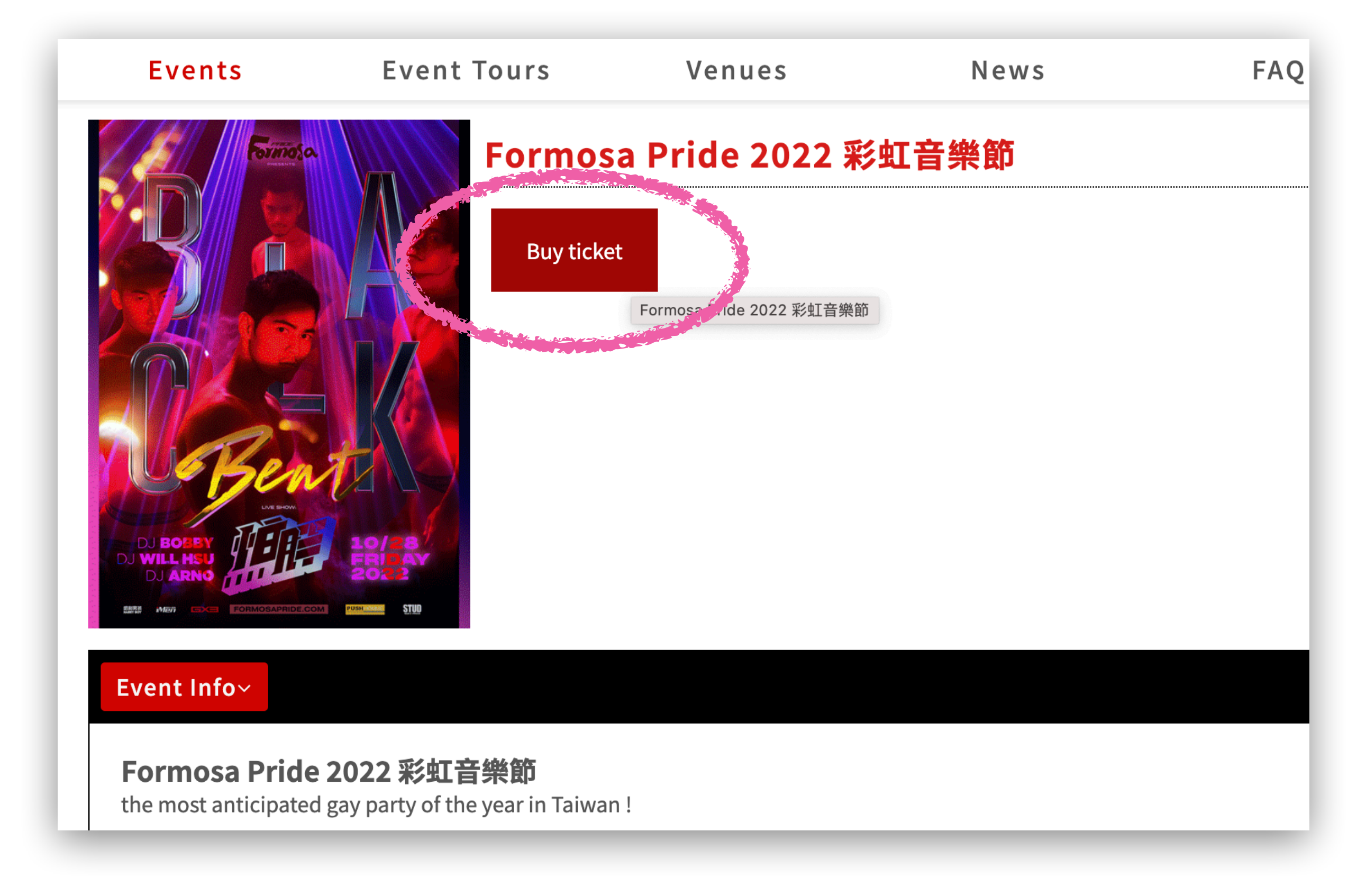

# 4, Click: Start ordering

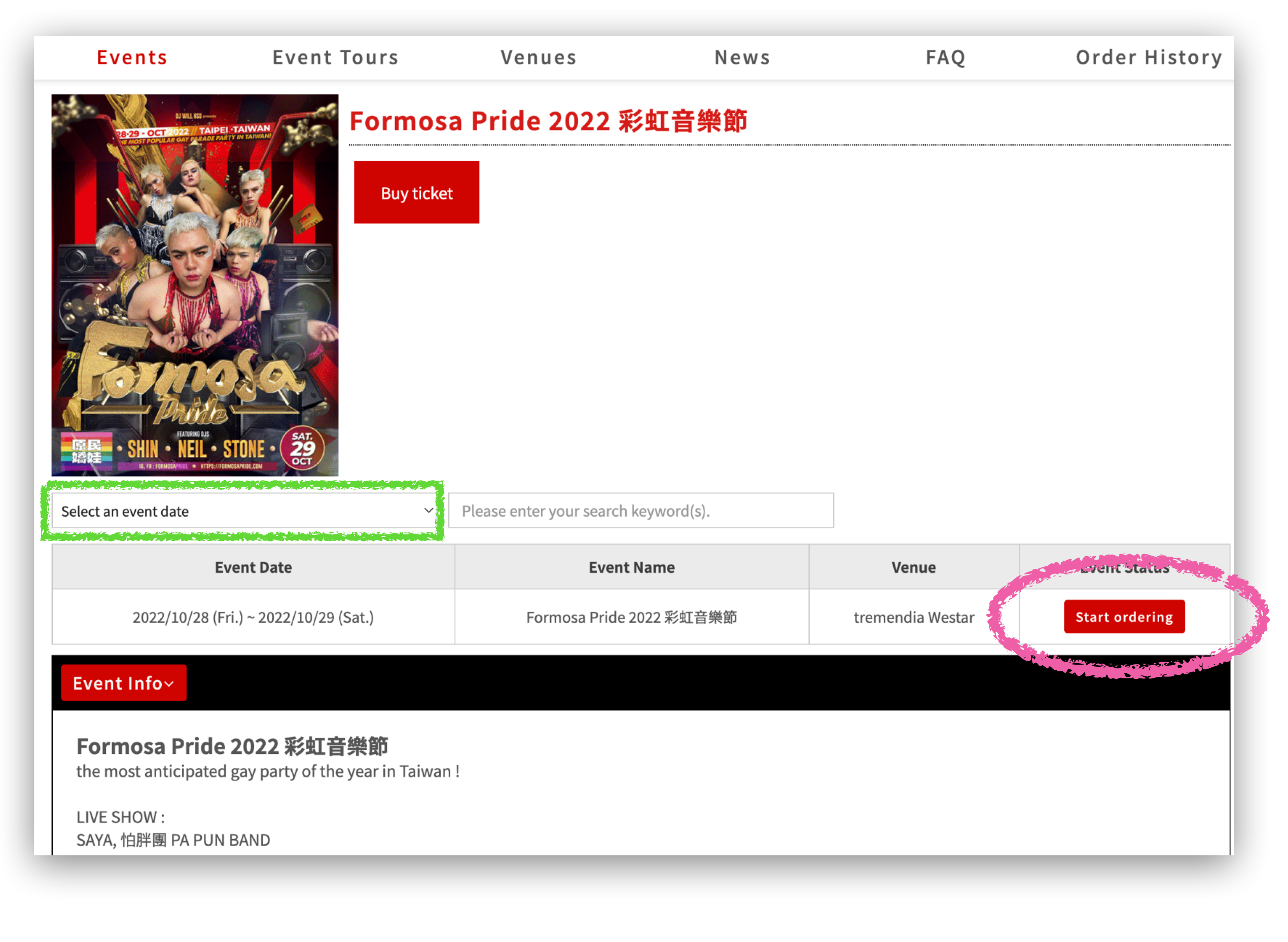

# Choose your quantity and go to this page

**1.** Only allowed for VISA, MasterCard and JCB.

2. After the card swiping information is sent, no matter what the abnormal message is displayed on the bank's card swiping page, please be sure to return to the system website, click [Order Inquiry], and whether the card swipe is successful or not, the content displayed in [Order Status] is as follows: allow.

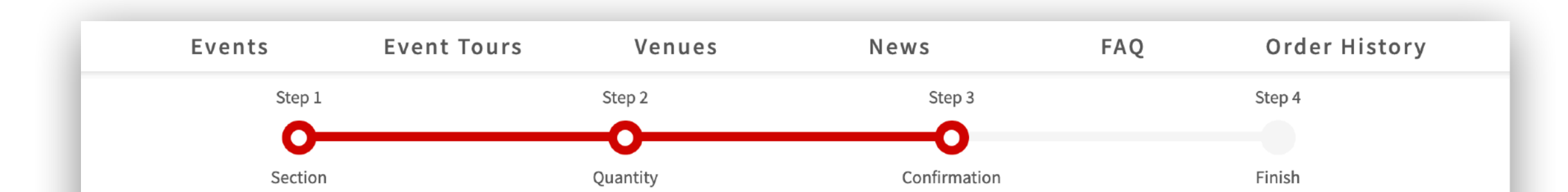

### Formosa Pride 2022 彩虹音樂節

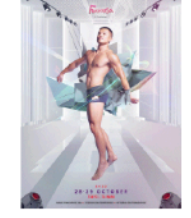

2022/10/28 (Fri.) ~ 2022/10/29 (Sat.) <tremendia Westar> Formosa Pride 2022 彩虹音樂節

Please fill out all the details below and submit your order within 06:15.

#### Member contact info

| Full Name |  |
|-----------|--|
| Email     |  |
| Phone     |  |
|           |  |

Payment method

### ○信用卡付款(Credit Card)

1. 僅限VISA、MasterCard、JCB,無法使用美國運通、大來卡、銀聯卡。

2. 刷卡資料送出後,不論在銀行端刷卡頁面中,所顯示的異常訊息為何,請務必回到本系統網站,點選【訂單查詢】,刷卡成功與否,以【訂單狀態】顯示內容為準。

### ○7-11 ibon付款 (Cash Payment - ibon)

訂單完成20分鐘後至2小時到全台7-11門市內的ibon機台自行列印付款單據,至櫃檯付款後並取票,逾時付款訂單自動取消,亦不予保留。

#### Delivery method

Please select a payment method first.

### Order No. 28077180

| Event / Date 1ac6c7c                                                         | Venue / Area          | Seats        | Ticket Type / Price (NTD)            | Action      |  |  |
|------------------------------------------------------------------------------|-----------------------|--------------|--------------------------------------|-------------|--|--|
| Formosa Pride 2022 彩虹音樂節<br>2022/10/28 (Fri.) ~ 2022/10/29 (Sat.)            | tremendia Westar / 全區 | open seating | 10/28,29 COMBO TICKET / 2,800        | Delete      |  |  |
| Formosa Pride 2022 彩虹音樂節<br>2022/10/28 (Fri.) ~ 2022/10/29 (Sat.)            | tremendia Westar / 全區 | open seating | ing 10/28,29 COMBO TICKET / 2,800    |             |  |  |
| Formosa Pride 2022 彩虹音樂節<br>2022/10/28 (Fri.) ~ 2022/10/29 (Sat.)            | tremendia Westar / 全區 | open seating | eating 10/28,29 COMBO TICKET / 2,800 |             |  |  |
|                                                                              |                       |              | Number of tickets                    | 3 ticket(s) |  |  |
|                                                                              | Service Fee (NTD)     |              |                                      |             |  |  |
|                                                                              |                       |              | Total (NTD)                          | 8,400       |  |  |
| Cancel Order Continue Ordering I agree to the rules of this event. Continue. |                       |              |                                      |             |  |  |

## 5, Click here to agree

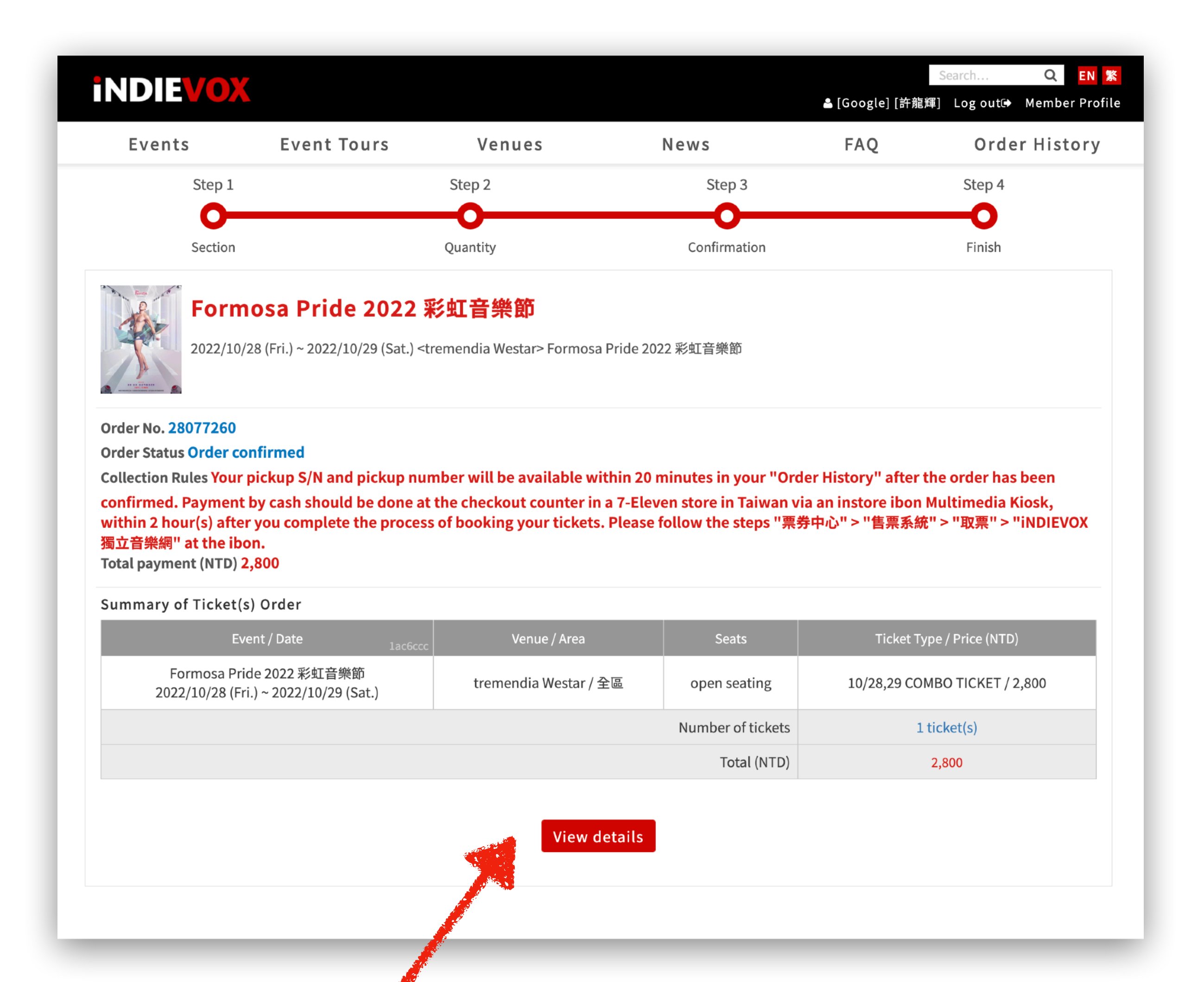

# 6, Finish, click view details to see ur Pickup Serial Number xxxxxxxxx Pickup No. xxxxxxx

# 7, Order History

After that, you can also go to the order-history page and check out your pickup serial number and pickup number.

| <b>INDIEVOX</b> |                  |                                                                                                    |       | 🖴 [Google] | Search Q EN 繁<br>[許龍輝] Log ou Member Profile |
|-----------------|------------------|----------------------------------------------------------------------------------------------------|-------|------------|----------------------------------------------|
| Events          | Event Tours      | Venues                                                                                                    | News  | FAQ        | Order History                                |
| Order No.       | Purchase Time    |                                                                                                    | Event |            | Order Status                                 |
| 28077260        | 2022/10/06 11:23 | Formosa Pride 2022 彩虹音樂節<br>① Cash Payment - ibon<br>一 Ticket Collection ibon<br>Pickup Serial Number WREV922469 / Pickup No. 46077260<br>Payment by each choided be dement the chockest counter im 7-Eleven<br>store in Taiwan via an instore ibon Multimedia Kiosk by 2022/10/06<br>13:27 or your order will be cancelled. Please bring your pickup S/N and<br>pickup number and follow the steps "票券中心 > 售票系統 > 取票 ><br>iNDIEVOX獨立音樂網" at the ibon. |       |            | Ticket collection pending<br>Hide Details ▲  |

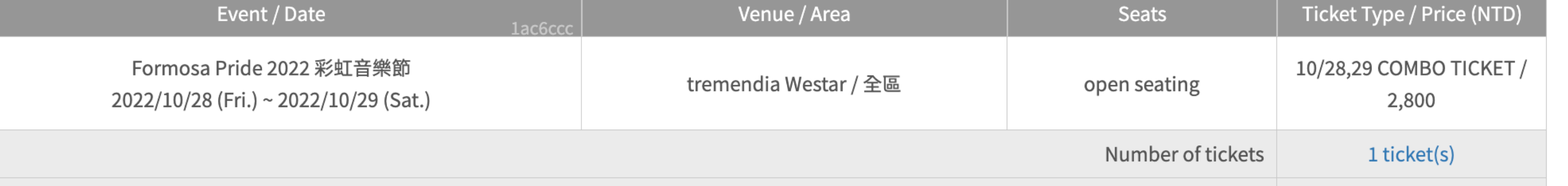

Total (NITD)

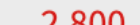

# 8, to pick up ur tickets @ ibon 7-11 convenience store

### Before the event ends,

go to any 7-11 convenience store, enter the Indievox page at the ibon machine inside, enter the ticket serial number and ticket number, you can directly collect the ticket.

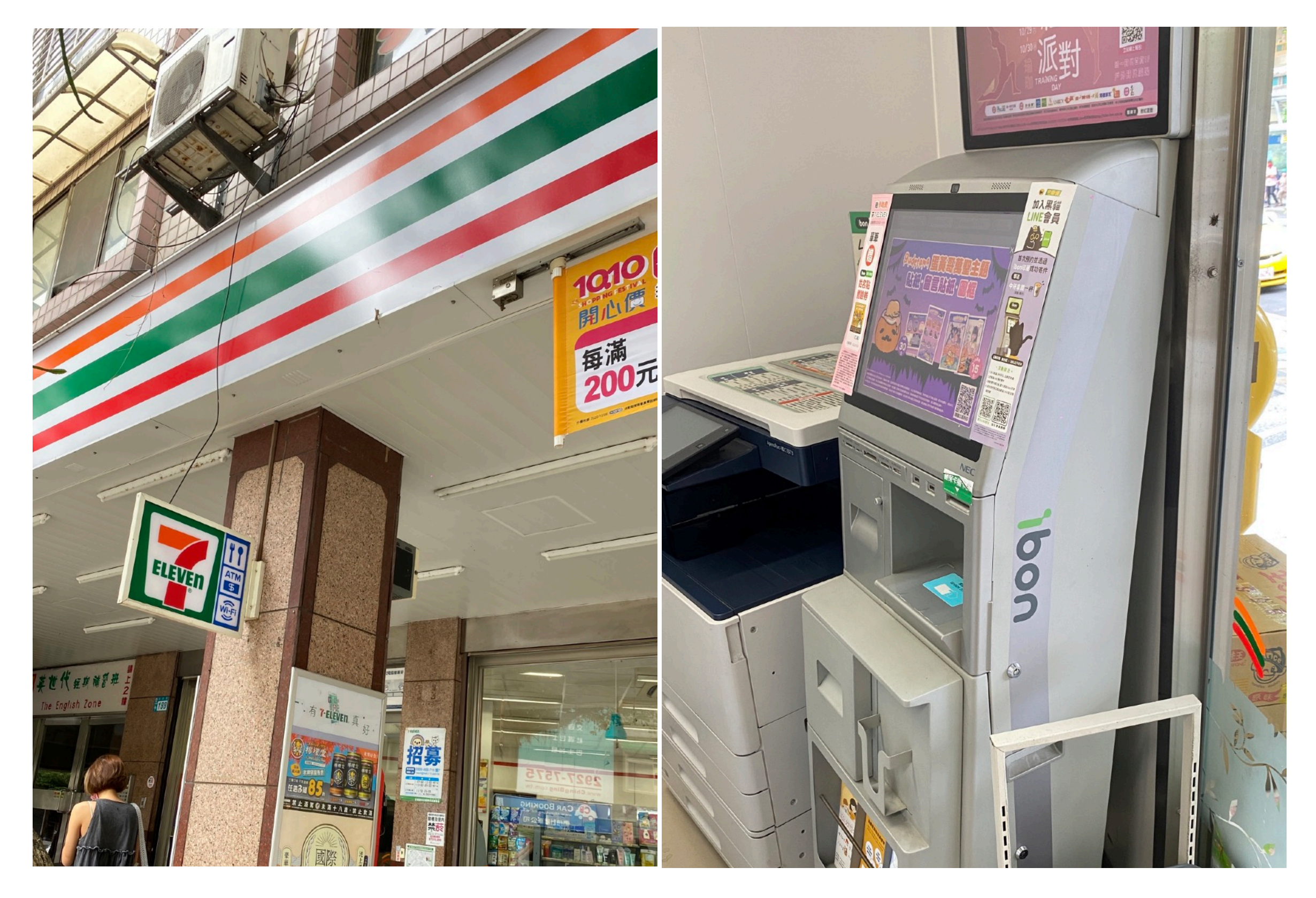

# 9, Go to the ticket page

Note that ibon ticket page does not have an English version, so please follow the instructions here

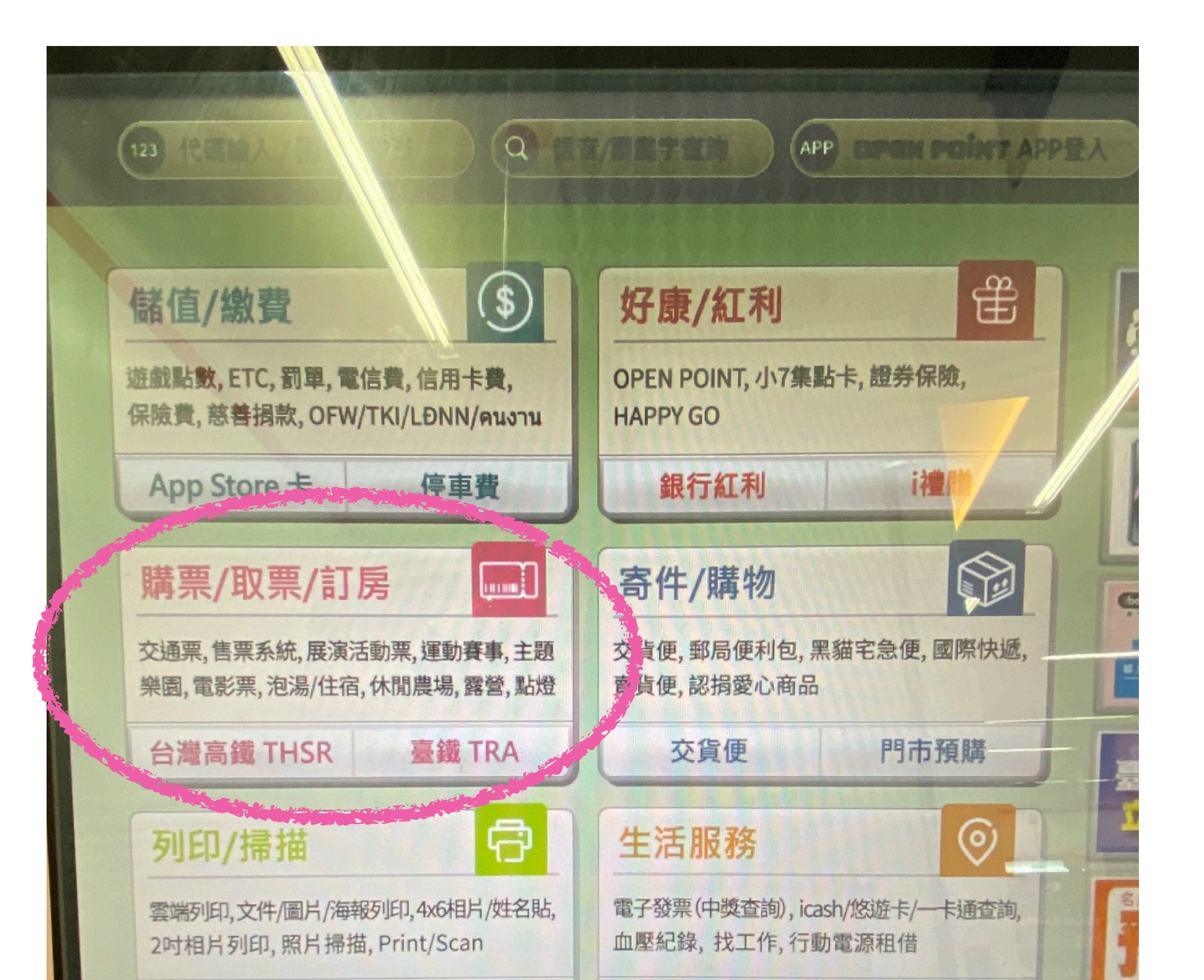

## 10, Choose a ticketing system

|         | P                                             |                                      | Call Center                                                               |
|---------|-----------------------------------------------|--------------------------------------|---------------------------------------------------------------------------|
| Q 關鍵字查詢 |                                               |                                      |                                                                           |
| 交通票     | <b>台灣好行</b><br>小琉球船班、1 園<br>捷運、台聯客五六<br>福村小人國 | 售票系統                                 | 萬芳30你的3() ************************************                            |
| 運動票     | 藝文表演<br>明華園NFT限量卡<br>包                        | 展覽活動<br>南美立方派對、妖<br>果小學NFT           |                                                                           |
| 電影票     | <b>體驗/學習</b><br>休閒農場、森林遊<br>樂區                | <b>地方觀光活動</b><br>新北深澳、苗栗舊<br>山線鐵道自行車 |                                                                           |
| 休閒票券    | 美食餐券<br>Cold stone <sup>、</sup> Mr<br>Donut   | ibon即時訂房                             | 2022.11.12 2021.08.28 HERE 00<br>0 0 0 0 0 0 0 0 0000 - 00000000 - 000000 |
|         | ±∩                                            |                                      |                                                                           |

# 11, Click on the middle of the ticket

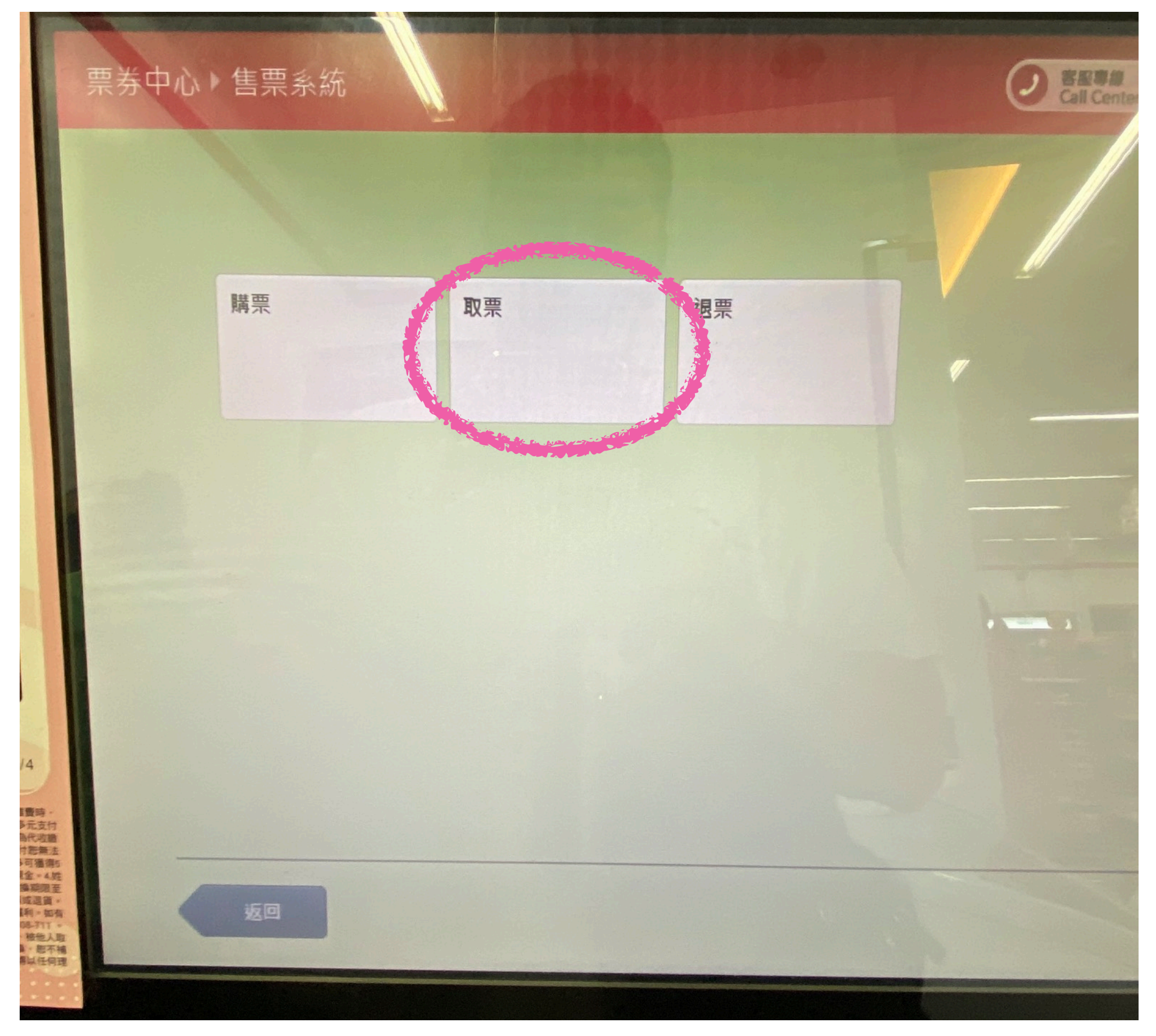

# 12, Click on iNDIEVOX

| 心下 | 售票系統・取票                            |                                                                                                    |                          | ② 客服專線<br>Call Center                                                                                                    |                         |
|----|------------------------------------|----------------------------------------------------------------------------------------------------|--------------------------|----------------------------------------------------------------------------------------------------|-------------------------|
|    |                                    |                                                                                                    |                          | - 7                                                                                                    |                         |
|    | <b>ibon</b><br>售票系統<br>ibon售票系統    | OPENTIX<br>兩廳院文化生活                                                                                                    | TixFün<br>Tixfun         | <b>iNDIEVOX</b> 獨立音樂<br>網                                                                                                    |                         |
|    | <b>年代售票</b> 系統                     | <b>に<br/>に<br/>な<br/>た<br/>に<br/>な<br/>た<br/>の<br/>の<br/>、<br/>、<br/>、<br/>、<br/>、<br/>、<br/>、<br/>、<br/>、<br/>、<br/>、<br/>、<br/>、<br/></b> | 使客來售票網<br>博客來售票網         | udn售票網<br>tickets.udnfunlife.com<br>udn售票網                                                                                                    | 1                       |
|    | <b>太</b> 愛 網 路<br>西面面面<br>大麥網路售票系統 | 愛 <b>買動。漫</b><br>電動漫購物網                                                                                                    | <b>TaiTIX</b><br>展會活動票務網 | <b>たりまた しょう かいまま しんしょう しんしょう しんしょ しんしょ</b> |                         |
|    |                                    |                                                                                                    |                          |                                                                                                    |                         |
|    | 返回                                 |                                                                                                    |                          |                                                                                                    | Exer<br>Auto<br>Encoder |

# 13, Click to agree to the next step

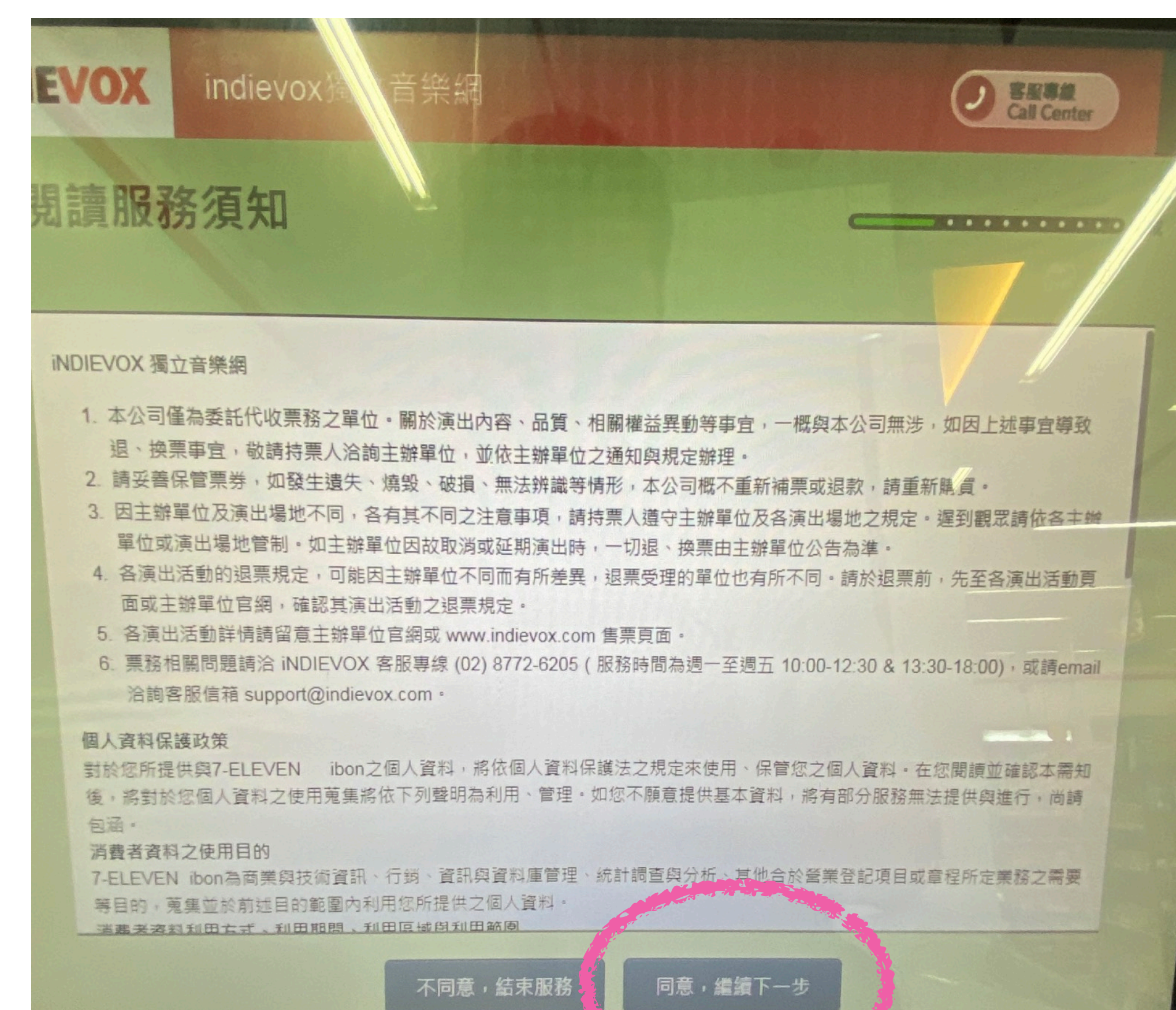

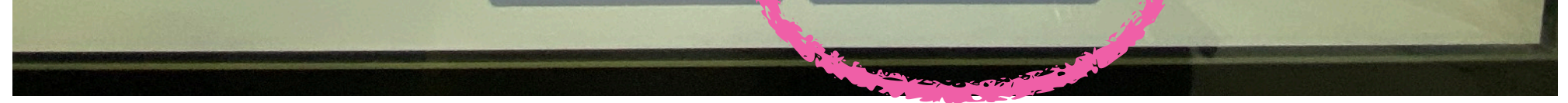

# 14, Enter serial number

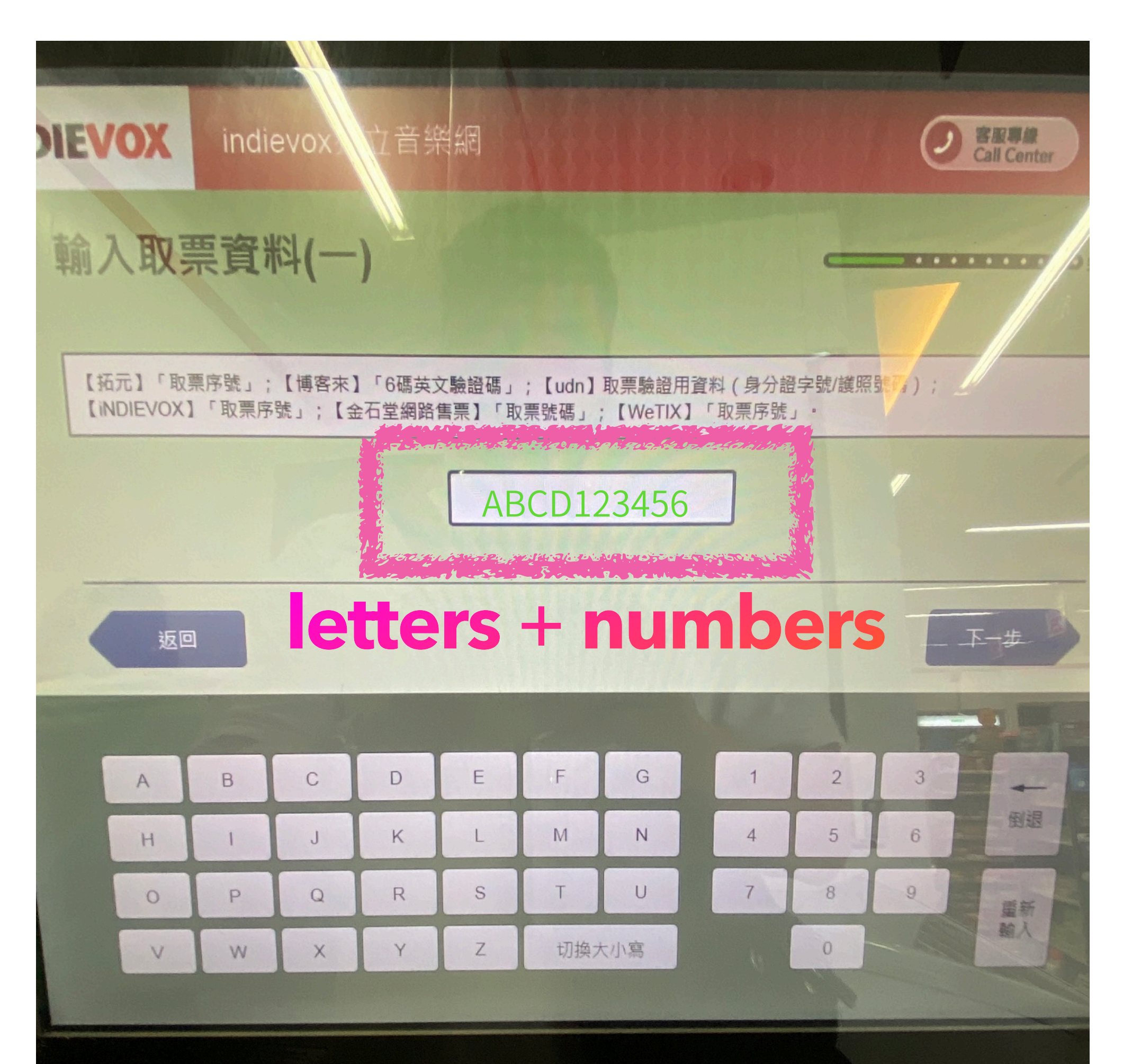

## 15, Enter ticket number

| <b>J</b><br>4                                             | INDIEVOX                                                        | indievox獨立音樂網                                               | ② 客服専線<br>Call Center |
|-----------------------------------------------------------|-----------------------------------------------------------------|-------------------------------------------------------------|-----------------------|
|                                                           | 輸入取到                                                            | 票資料(二)                                                      |                       |
| 1.                                                        |                                                                 | 請輸入8碼取票碼(序號)或                                               |                       |
|                                                           |                                                                 | <b>12345678</b><br>輸入範例:「12345678」                          |                       |
|                                                           | 返回                                                              | A STREAM CONTRACTOR AND AND AND AND AND AND AND AND AND AND |                       |
|                                                           |                                                                 |                                                             |                       |
| (10/4)                                                    |                                                                 | 1 2 3<br>4 5 6                                              | 倒退                    |
| <ul> <li>二、二、二、二、二、二、二、二、二、二、二、二、二、二、二、二、二、二、二、</li></ul> | ary<br>支付<br>比收邀<br>思無法<br>通復5<br>。4.姓<br>周限至<br>足質。<br>。<br>如有 | 7 8 9                                                       | 重新<br>輸入              |
| 800-008-<br>他人、被<br>法兌換,<br>且不得以                          | 711。<br>(他人取<br>恝不補<br>(任何理                                     |                                                             |                       |

# 16, Check the ticket details and press confirm

| OX        | indievox獨           | 立音樂網                                     |                 | (                             | <b>ク</b> 客服専線<br>Call Cente |
|-----------|---------------------|------------------------------------------|-----------------|-------------------------------|-----------------------------|
| 忍明約       |                     |                                          |                 |                               | - [                         |
|           |                     |                                          | 9.<br>          |                               |                             |
| 節目        |                     | 時間                                       | 地點、區域           | 座位                            | 票價                          |
| For<br>音樂 | mosa Pride 20<br>終節 | 22 彩虹 2022/10/28~<br>2022/10/29<br>22:30 | tremendia Westa | r 自由入場                        | 2,800                       |
|           |                     |                                          |                 | 共:                            | 1張                          |
|           |                     |                                          | FIT             | 票價:                           | 2,800元                      |
|           |                     |                                          |                 |                               |                             |
|           |                     |                                          |                 |                               |                             |
|           |                     |                                          |                 |                               |                             |
|           |                     |                                          |                 |                               |                             |
|           |                     |                                          |                 | war and a second              |                             |
|           | 返回                  |                                          |                 |                               | 確認                          |
|           |                     |                                          |                 |                               |                             |
|           |                     |                                          |                 | A Real Property in the second |                             |

### 17, Take out the printed receipt, pay the service-fee NT\$30 at the 7-11 counter and collect your ticket!

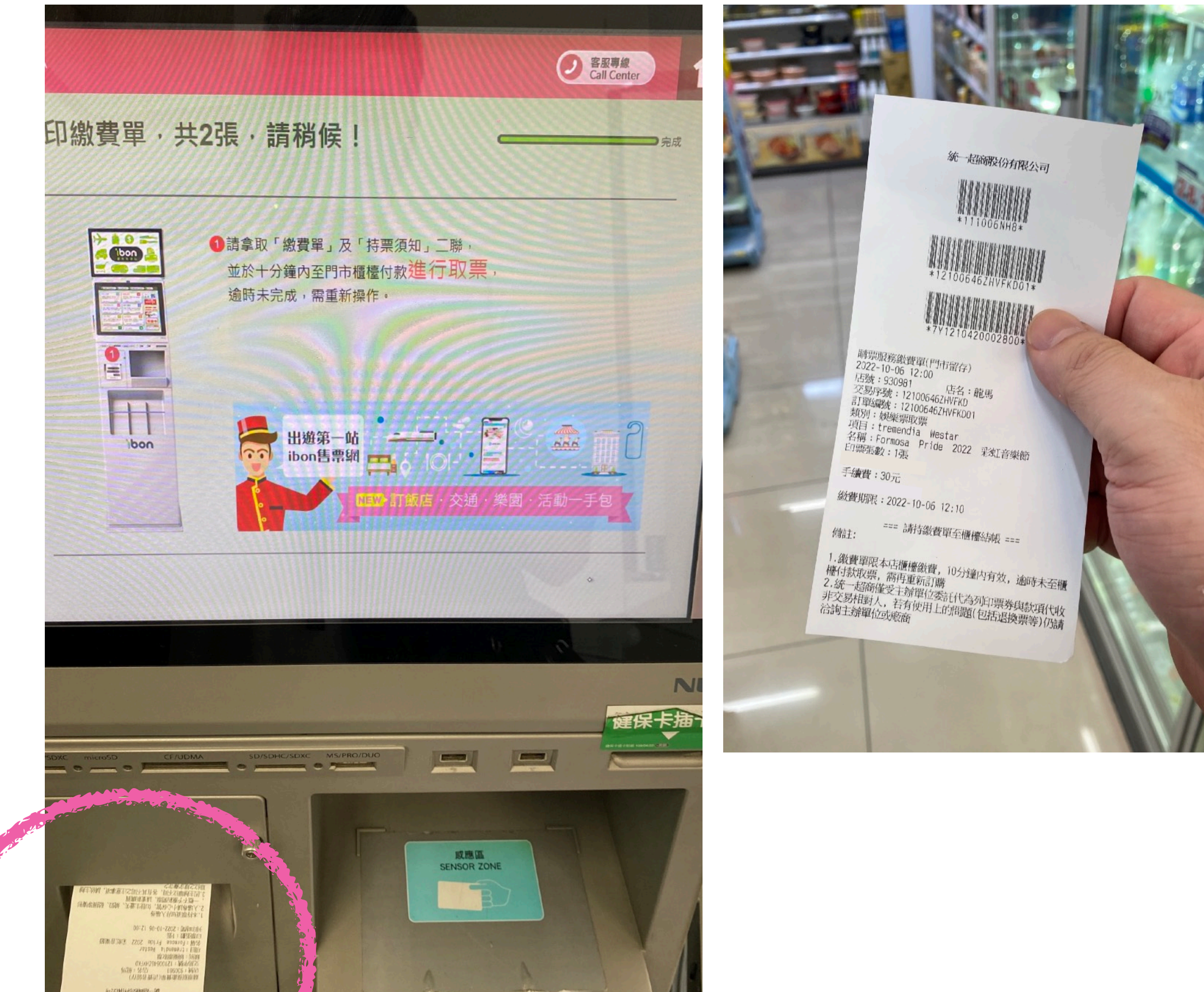

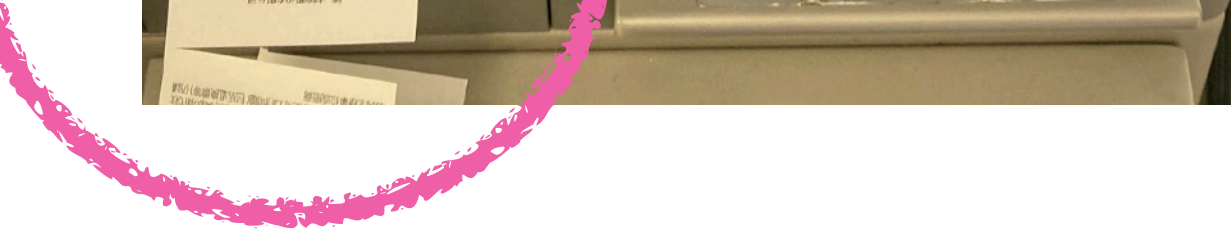

# Buying a combo ticket, you will only get a single ticket,

| INDIEVOX 存根聯<br>R2795744                                                                                                    | indievox.com<br>www.indievox.com<br>Formosa Pride 2022 彩虹音樂節             | 本票券經台北市稅捐稽徵處松山分處<br>108年9月24日北市稽松山乙字<br>第1084706061號函核准使用並已向演<br>出之時市稅超總徵盧由這個個處總和<br>內含代徵娛檃稅 | 購票證明聯<br><sub>R270</sub> 5744 | <b>INDIEVOX</b> 入場略<br>R7795744<br>訂購時間: 2022/09/15<br>iv01944<br>2022/10/28 (五) 22:30 ~ 2021 |
|----------------------------------------------------------------------------------------------------|--------------------------------------------------------------------------|----------------------------------------------------------------------------------------------|-------------------------------|-----------------------------------------------------------------------------------------------|
| iv01944<br>2022/10/28 (五)<br>~ 2022/10/29 (穴)<br>tremendia Westar<br>全區<br>自由入場<br>五六 預售 套票<br>2800元<br>28008848<br>VO057164 | 日期:2022/10/28 (五) 22:30 ~ 2022/10/29 (<br>場地: tremendia Westar<br>區域: 全區 | (六)<br>P號: 自由人場<br>要價: 2800元<br>改自由進出。<br>方可人場。<br>1香糖檳榔外食飲料人場。                              | 28008848                      | tremendia Westar<br>全區<br>自由入場<br>五六 預售 套票<br>2800元<br>28008848<br>VOO57164                   |

## and you must bring this ticket to enter the venue on both days